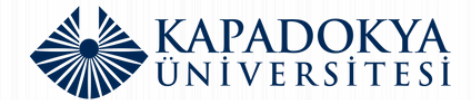

#### ULUSLARARASI ÖĞRENCI BAŞVURU SİSTEMİ

# **ÇEVRİMİÇİ BAŞVURU** *Rehberi*

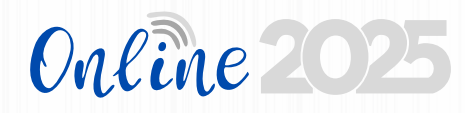

ULUSLARARASI ÖĞRENCİ BİRİMİ

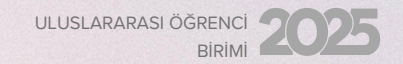

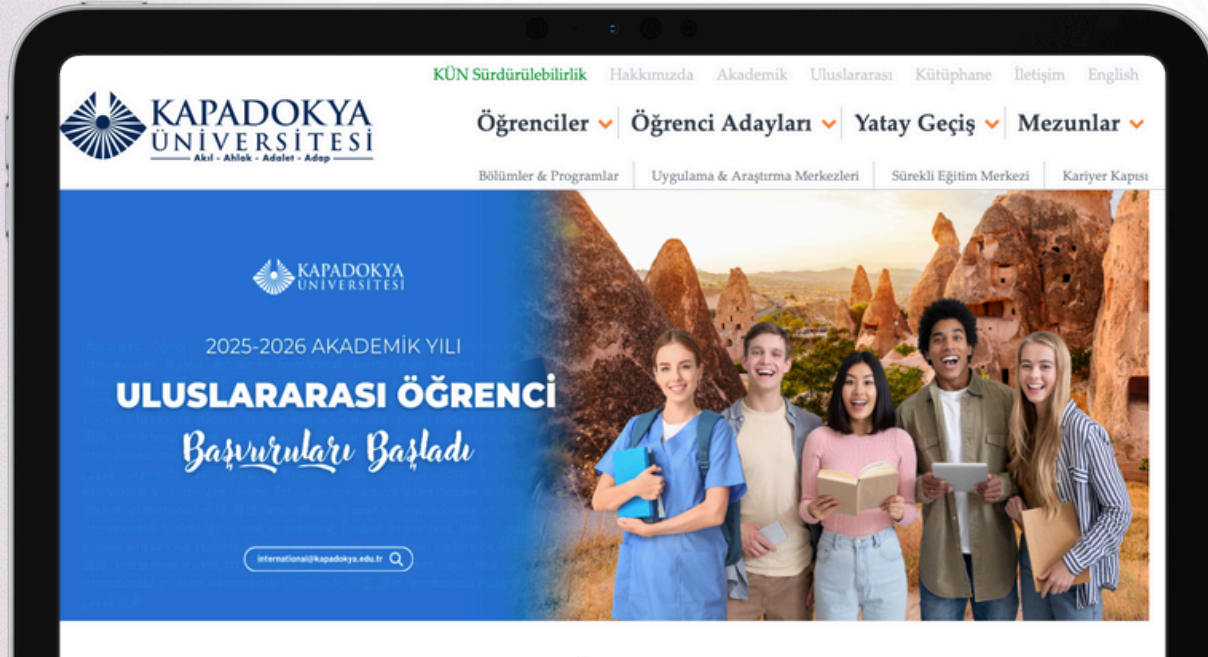

#### AKADEMİK

| • Açık - Uzaktan Öğretim Bi                   |
|-----------------------------------------------|
| Akademik Takvim                               |
| • Araştırma                                   |
| • Çift Ana Dal - Yan Dal<br>Programları       |
| <ul> <li>Pedagojik Formasyon Eğiti</li> </ul> |
| • Ders Kataloğu                               |
| • Kün Yayınları                               |
| • Uluslararası İlişkiler Ofisi                |
| •                                             |

Ana Sayfa > Akademik > Uluslararası Öğrenci Başvurusu

Study in

Türkiye

#### Uluslararası Öğrenci Başvurusu

| Çevrimiçi (Online) Başvuru Klavuzu İçin     Tiklayınız       2025 Uluşlararası Öğrenci Kabul Takvimi İçin     Tiklayınız       Uluşlararası Öğrenci Kontenjanları ve Eğitim Ücretleri İçin     Tiklayınız       Uluşlararası Öğrenci Kabul Koşulları Kılavuzu İçin     Tiklayınız                                     | Uluslararası Öğrenci Çevrimiçi (Online) Başvuru İç                                    | in                                                               | Tiklayınız                       |
|----------------------------------------------------------------------------------------------------|---------------------------------------------------------------------------------------|------------------------------------------------------------------|----------------------------------|
| 2025 Uluslararasi Öğrenci Kabul Takvimi İçin Tiklayınız<br>Uluslararası Öğrenci Kontenjanları ve Eğitim Ücretleri İçin Tiklayınız<br>Uluslararası Öğrenci Kabul Koşulları Kılavuzu İçin Tiklayınız<br>sizi bekliyor. Üniversitemizde eğitim almak, sadece akademik başarılar elde etmekle kalmayıp, tarklı kültürleri | Çevrimiçi (Online) Başvuru Klavuzu İçin                                               |                                                                  | Tiklayınız                       |
| Uluslararası Öğrenci Kontenjanları ve Eğitim Ücretleri İçin Tiklayınız Uluslararası Öğrenci Kabul Koşulları Kılavuzu İçin Tiklayınız sizi bekliyor. Üniversitemizde eğitim almak, sadece akademik başarılar elde etmekle kalmayıp, farklı kültürleri bible bi ende ben kelet i ki simer (satu dan kalma).             | 2025 Uluslararası Öğrenci Kabul Takvimi İçin                                          |                                                                  | Tiklayınız                       |
| Uluslararası Öğrenci Kabul Koşulları Kılavuzu İçin Tıklayınız<br>sizi bekliyor. Üniversitemizde eğitim almak, sadece akademik başarılar elde etmekle kalmayıp, farklı kültürleri                                                                                                    | Uluslararası Öğrenci Kontenjanları ve Eğitim Ücret                                    | leri İçin                                                        | Tiklayınız                       |
| sizi bekliyor. Üniversitemizde eğitim almak, sadece akademik başarılar elde etmekle kalmayıp, farklı kültürleri                                                                                                    | Uluslararası Öğrenci Kabul Koşulları Kılavuzu İçin                                    |                                                                  | Tiklayınız                       |
| kulturlu bir ortamda kendinizi geliştirme firsati da sunuyor.                                                                                                    | sizi bekliyor. Üniversitemizde eğitim alı<br>kültürlü bir ortamda kendinizi geliştirm | nak, sadece akademik başarılar elde etm<br>e fırsatı da sunuyor. | ekle kalmayıp, farklı kültürleri |
|                                                                                                    |                                                                                       |                                                                  | *****                            |

TRYÖS

TR-YÖS

2025 (ÖSYM

İlk olarak, **Uluslararası Öğrenci Başvuru** sayfasında ilan edilen,

### Uluslararası Öğrenci Çevrim içi (Online) Başvuru linkine

tıklayınız.

#### İkinci Adım:

#### Uluslararası Öğrenci Başvuru Portalına **üye** olunuz.

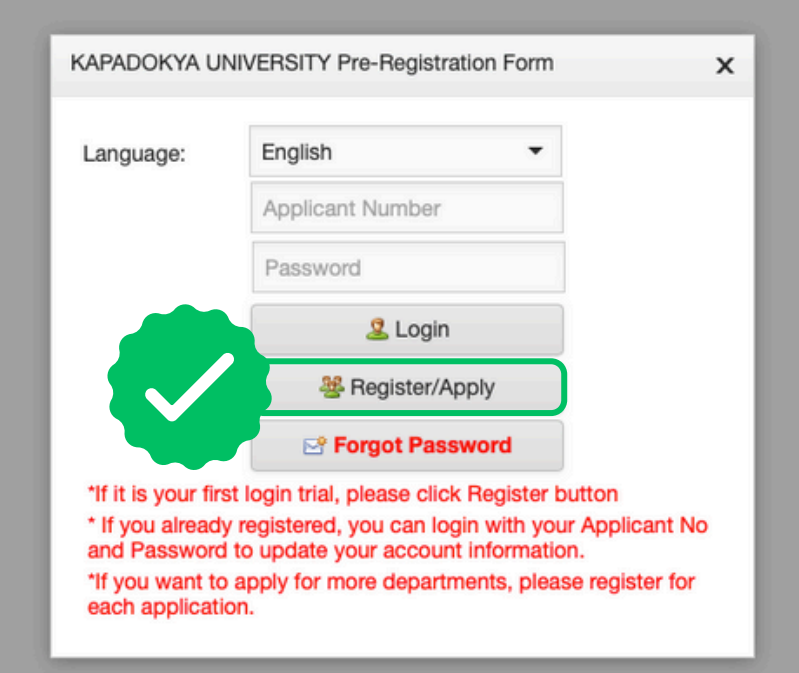

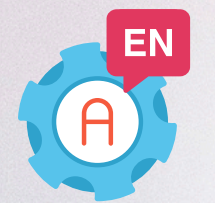

**Türkçe** ve **İngilizce** dil seçenekleri mevcuttur

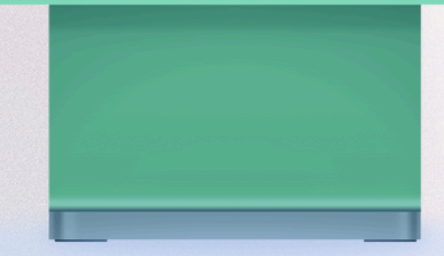

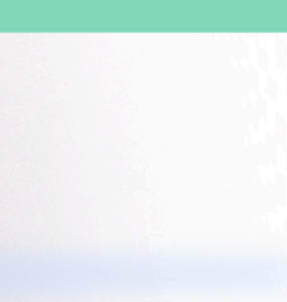

#### Ücüncü Adım:

Sizden istenilen tüm bilgileri doğru bir şekilde girmeniz ve tamamlamanız gerekmektedir.

|                                                       | A internationa    | I kanadalwa adu tr                      | me di A | 0 Å ±                  |
|-------------------------------------------------------|-------------------|-----------------------------------------|---------|------------------------|
|                                                       | <br>International | Kapadokya Üniversitesi Ön Başvuru Formi |         |                        |
| rsonal/Identification Information                     |                   |                                         |         |                        |
| KAPADOKYA<br>UNIVERSITESI                             |                   |                                         |         | Upload Your<br>Picture |
| T.R. ID / TRNC ID, Foreign ID / Blue Card ID Number : |                   |                                         |         |                        |
| Name:*                                                |                   | Mother Name:"                           |         |                        |
| Surname:*                                             |                   | Father Name:*                           |         |                        |
| Gender:*                                              | •                 | Passport Number:                        |         |                        |
| Date of Birth:"                                       | •                 | Place of Issue:                         |         |                        |
| Place of Birth:*                                      |                   | Passport Issue Date:                    |         | •                      |
| Nationality:*                                         | •                 | Passport Validity Date:                 |         | •                      |
| Phone Number:                                         |                   | Blood group:*                           |         | •                      |
| Whatsapp Number:*                                     |                   | Martial Status:                         |         | •                      |
| E-Mail:*                                              |                   | Education:*                             |         | •                      |
| Address (1st Line):*                                  |                   | Address (2nd Line):                     |         |                        |
| Create Password:                                      |                   |                                         |         |                        |
| commendation:                                         |                   |                                         |         |                        |
| Recommendation:                                       |                   |                                         |         |                        |
|                                                       |                   |                                         |         |                        |
|                                                       |                   |                                         |         |                        |
|                                                       |                   |                                         |         |                        |

#### Son Adım:

Sizden istenilen tüm belgeleri doğru bir şekilde yükleyiniz ve başvurunuzu kaydediniz.

| Receipt:                                               |                                                                                                    | Brows  |
|--------------------------------------------------------|----------------------------------------------------------------------------------------------------|--------|
|                                                        | Upload Dekont                                                                                                   |        |
|                                                        | R Delete Receipt Document                                                                                       |        |
| Passanati                                              |                                                                                                    | Brown  |
| rassport.                                              |                                                                                                    | biows  |
|                                                        | Upload Passoort                                                                                                 |        |
|                                                        | R Delete Passport Document                                                                                      |        |
| High School Diploma / Temporary Graduation Certificate | د [                                                                                                    | Browse |
|                                                        | n                                                                                                    |        |
|                                                        | Mpiela high school hypothal / temporary shadulation Learnineate                                                 |        |
|                                                        | Detete High School Jiploma / Hemporaly Statulation Certificate Document                                         |        |
| Transcript of Records:                                 |                                                                                                    | Brows  |
|                                                        | Uplead Transcript of Records                                                                                    |        |
|                                                        | R Delete Transcript of Records                                                                                  |        |
| Faultualance: Cardificate Desuments:                   |                                                                                                    | Brown  |
| Equivalency Certificate Documents:                     |                                                                                                    | biowa  |
|                                                        | Usload Equivalency Certificate Document                                                                         |        |
|                                                        | K Delete Equivalency Certificate Documents                                                                      |        |
| YÖS Documents:                                         |                                                                                                    | Brows  |
|                                                        | La la cardina da la cardina da la cardina da la cardina da la cardina da la cardina da la cardina da la cardina |        |
|                                                        | yawayi iya takanining                                                                                           |        |
| Documents                                              |                                                                                                    |        |
| ACCEPTANCE LETTER:                                     | P ACCEPTANCE LETTER DOWNLOAD                                                                                    |        |
|                                                        |                                                                                                    |        |
|                                                        |                                                                                                    |        |
|                                                        | H Save                                                                                                    |        |
|                                                        | el Sign Out                                                                                                    |        |
|                                                        |                                                                                                    |        |
|                                                        |                                                                                                    |        |
|                                                        |                                                                                                    |        |
|                                                        |                                                                                                    |        |
|                                                        |                                                                                                    |        |
|                                                        |                                                                                                    |        |
|                                                        |                                                                                                    |        |
|                                                        |                                                                                                    |        |
|                                                        |                                                                                                    |        |
|                                                        |                                                                                                    |        |

## ULUSLARARASI ÖĞRENCI BAŞVURU SİSTEMİ ÇEVRİMİÇİ BAŞVURU BAŞVURU Kehleni